# 安穩僱用計畫2.0職缺查詢說明

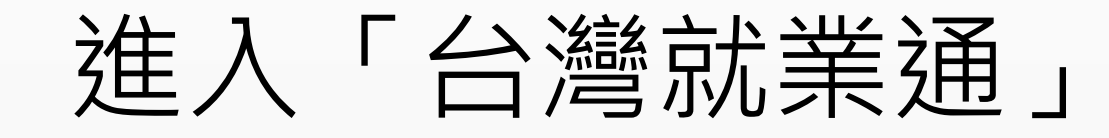

#### 進入「台灣就業通」:

https://www.taiwanjobs.gov.tw/home109/index.aspx

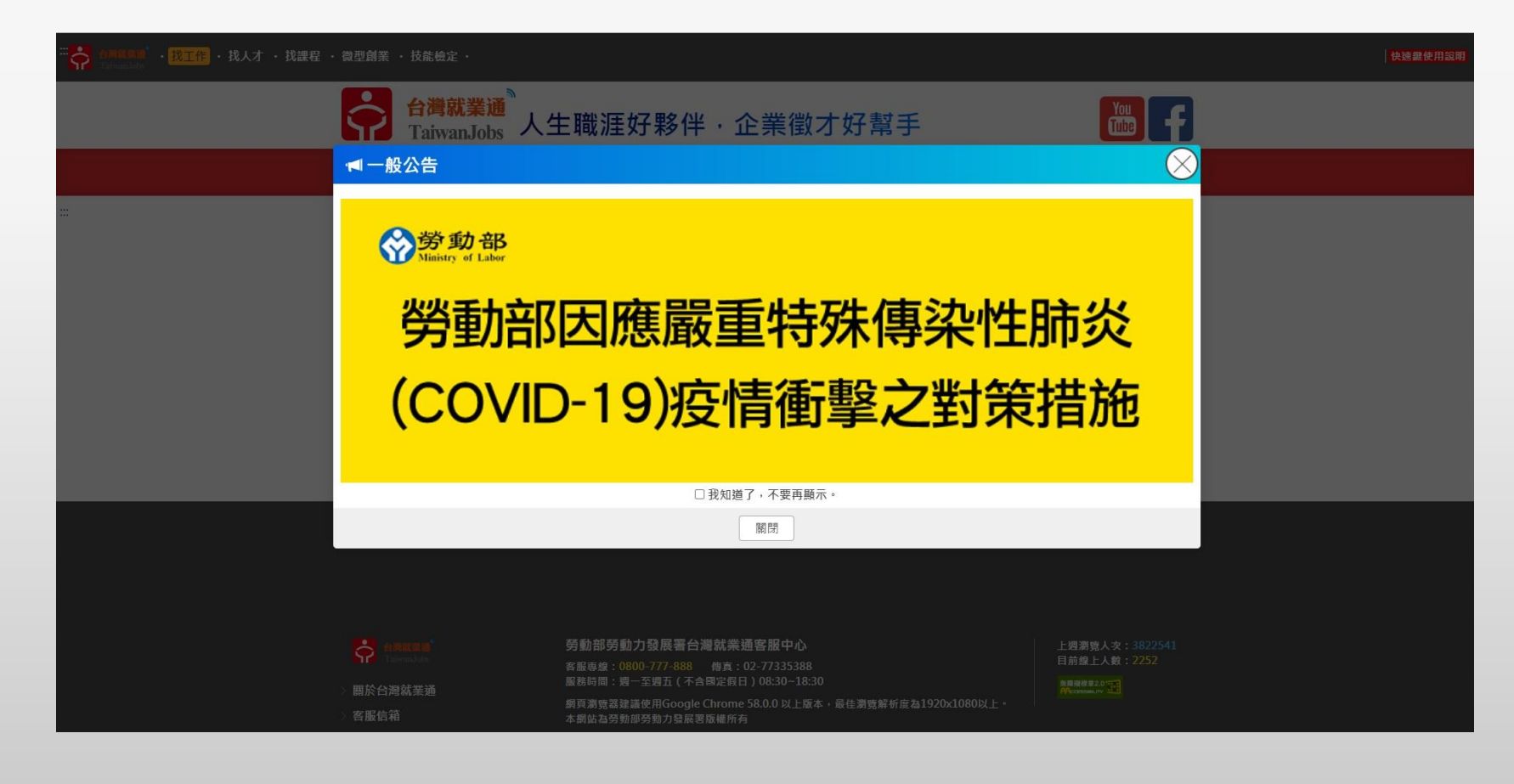

# 點選左上角「找工作」

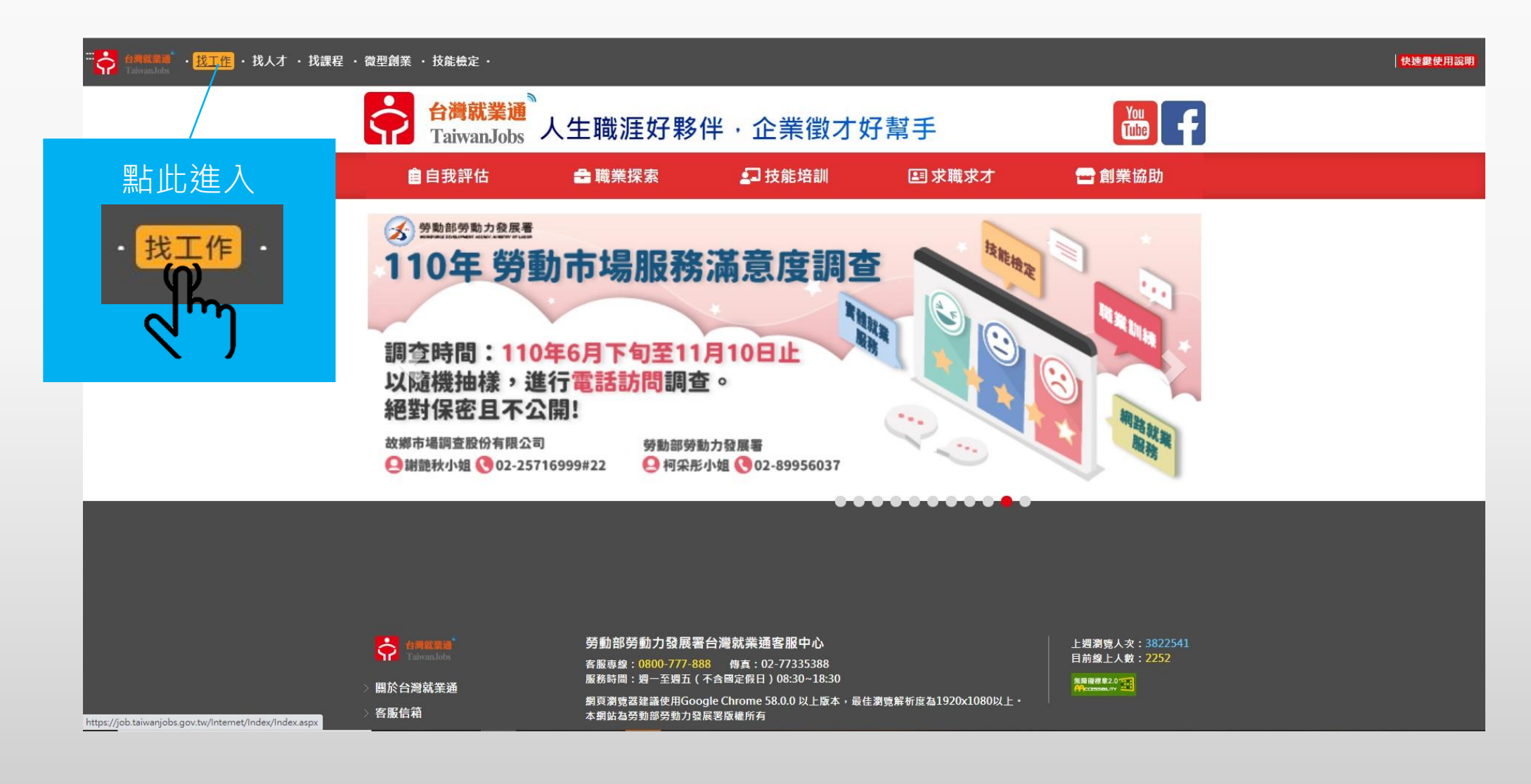

### 在「查職務」搜尋關鍵字「安穩」

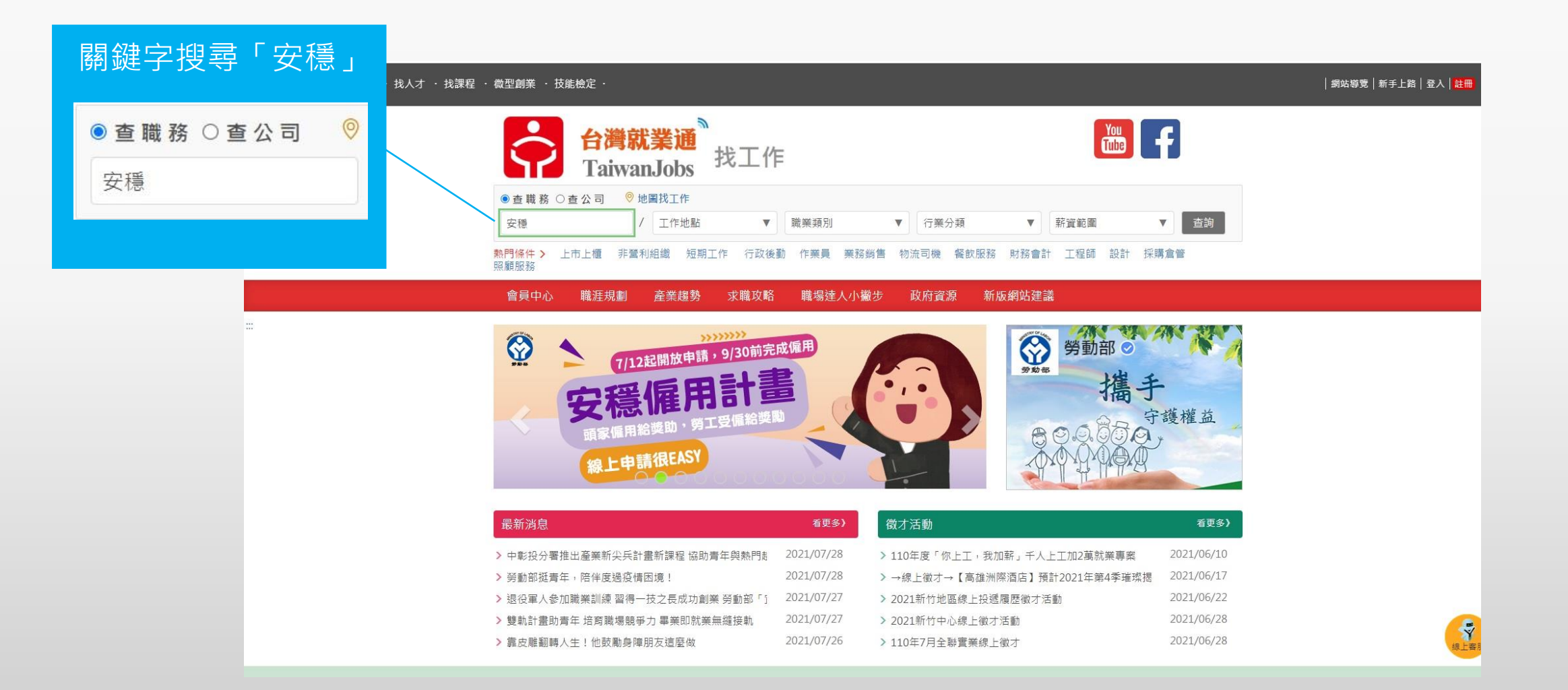

# 工作地點選擇「高雄市」

| …<br>合調取開通<br>「読工作」・ 找人才 · 找課程 | ,          | │網站導覽│新手上路│登入│ |
|--------------------------------|------------|----------------|
|                                | 請選擇<br>高雄市 | ×              |
|                                | □基隆市 *     |                |
|                                | □桃園市 🖌     |                |
|                                | □新竹市       |                |
|                                | □新竹縣       |                |
|                                |            |                |
|                                |            |                |
|                                |            |                |
| L作地點選擇「局雄巾」                    |            |                |
|                                |            |                |
| 同言拼子                           | □ 嘉義縣      |                |
| □ 局雄巾 ▼                        | □台南市 *     |                |
|                                | ▶ 図高雄市 →   |                |
|                                | □屏東縣       |                |
|                                | □宜蘭縣 ❤     |                |
|                                |            | 清除全部 確定        |
|                                |            |                |

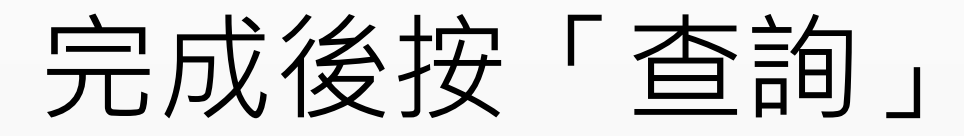

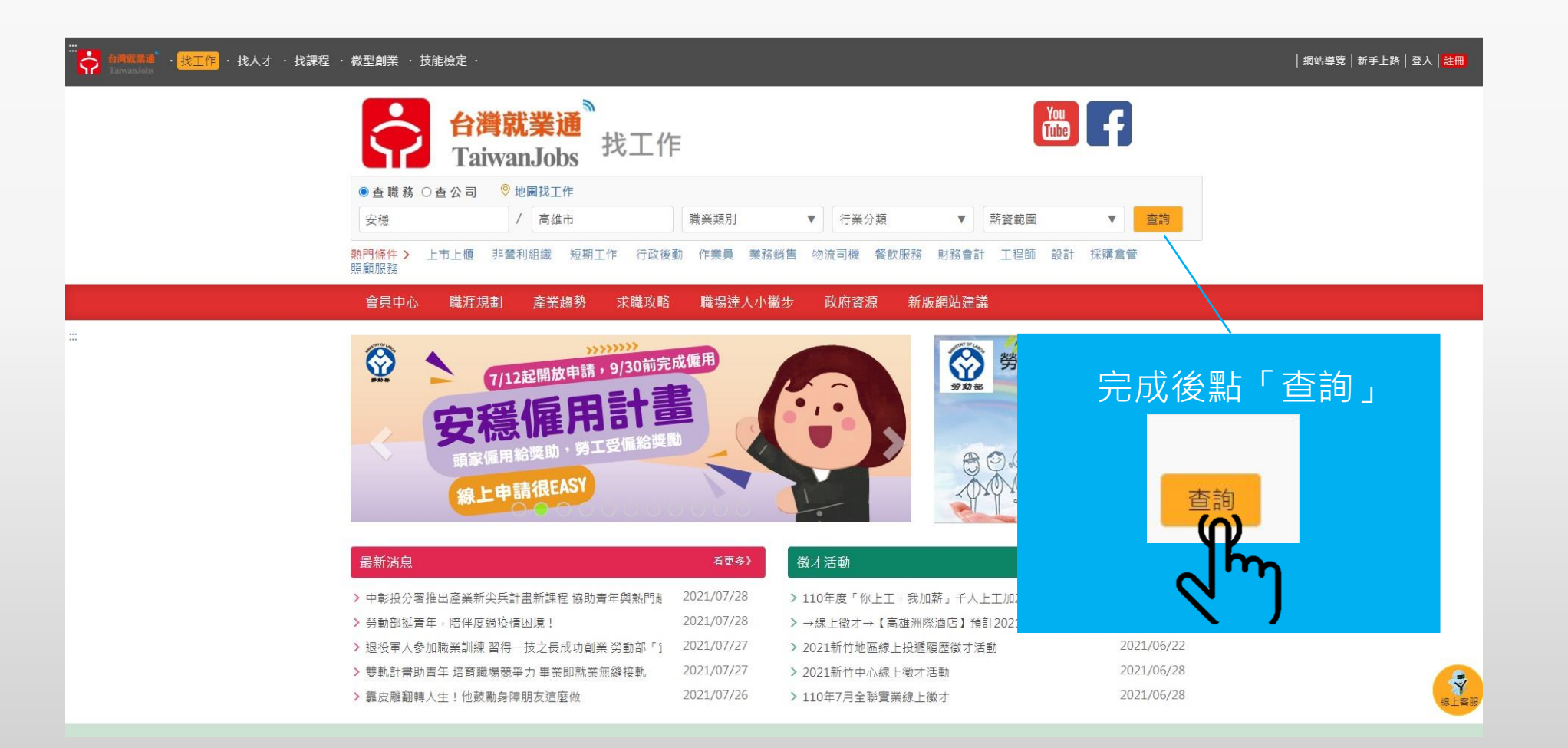

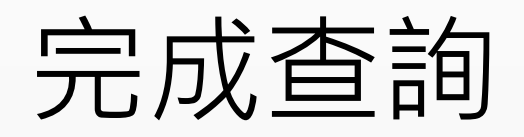

| <br>・<br>社員以登過 ・<br>我工作 ・ 找人才 ・ 找課程 ・ 微型創業 ・ 技能檢定 ・<br>Taiwandobs |                                                          |          |       |                      |                                                   |                  |                  |            | │ 網站導覽│新手上路│ 登入│ <mark>註冊</mark><br> |          |      |
|-------------------------------------------------------------------|----------------------------------------------------------|----------|-------|----------------------|---------------------------------------------------|------------------|------------------|------------|--------------------------------------|----------|------|
|                                                                   | 會員中心                                                     | 職涯規劃     | 產業調   | <sup>邊勢</sup> 求職攻    | 略 職場達人小撇步                                         | 政府資源             | 新版網站             | 建議         |                                      |          |      |
|                                                                   | ♥ 目前位置:                                                  | / 首頁 / 職 | 缺查詢   |                      |                                                   |                  |                  |            |                                      |          |      |
|                                                                   |                                                          |          |       |                      |                                                   |                  |                  |            |                                      |          |      |
|                                                                   | ● 查職務 ○ 查公司                                              |          |       |                      |                                                   |                  |                  |            |                                      | ● 列印職缺列表 |      |
|                                                                   | 安穩                                                       |          | / 高雄ī | ħ                    | 職業類別                                              | ▼ 行業分辨           | Į.               | ▼ 薪資       | 範圍                                   | ▼ 查詢     |      |
|                                                                   | 查詢條件:                                                    | 雄市 🗙     |       |                      |                                                   |                  |                  |            |                                      |          |      |
|                                                                   | 其他查詢條件                                                   | -        | 全部工作  |                      | 全職職缺                                              |                  | 兼職職缺             | 職職缺 其他人力銀行 |                                      | 人力銀行     |      |
|                                                                   | <ul> <li>職缺更新日期</li> <li>不拘</li> </ul>                   | : 收藏     | 摘要    | 職缺更新日期<br><b>↓</b> ₹ | 職務名稱(職業類別)                                        | 公司               | 名稱               | 學歷↓₹       | 計薪方式↓₹                               | 工作地區↓₹   |      |
|                                                                   | <ul> <li>○ 今日最新</li> <li>○ 三日內</li> <li>○ 一週內</li> </ul> | Ŕ        | +     | 2021/07/27           | 司機(安穩僱用2.0)(小客<br>(貨)車司機)<符合安穩僱<br>用計畫2.0>        | 高雄市私立<br>照顧中心    | 安祥老人長期<br>\(養護型) | 不拘         | 月薪<br>24000~24000                    | 高雄市不限    |      |
|                                                                   | <ul> <li>○ 兩週內</li> <li>○ 一個月內</li> </ul>                | \$       | +     | 2021/07/20           | 作業員(安穩僱用2.0)(電子<br>設備組裝作業員)<符合安<br>穩僱用計畫2.0>      | 英頓興業             | 有限公司             | 專科         | 月薪<br>24000~24000                    | 高雄市風山區   |      |
|                                                                   | <ul> <li>◆ 僱用期限:</li> <li>◆ 條假制度:</li> </ul>             | Ŕ        | +     | 2021/07/22           | 司機(安穩僱用2.0)(小客<br>(貨)車司機)<符合安穩僱<br>用計畫2.0>        | 冠龍人力仲            | 介有限公司            | 高職         | 月薪<br>27000~32000                    | 高雄市仁武區   |      |
|                                                                   | ◆學歷要求:                                                   | *        | +     | 2021/07/22           | 專員(安穩僱用計畫)(環境<br>清潔工)<符合安穩僱用計<br>畫2.0>            | 大安國際會            | 業有限公司            | 不拘         | 月薪<br>24000元以上                       | 高雄市苓雅區   |      |
|                                                                   | <ul> <li>◆科系要求:</li> <li>◆語文能力:</li> </ul>               | ☆        | +     | 2021/07/22           | 招募助理( <b>安穏</b> 計畫2.0)(行<br>政助理)<符合安穩僱用計<br>畫2.0> | 全球華人股(<br>雄分公司(7 | 分有限公司高<br>高雄分公司) | 大學         | 月薪<br>25000~28000                    | 高雄市前金區   |      |
|                                                                   | <ul> <li>▲是否供膳:</li> <li>◆是否供宿:</li> </ul>               | *        | +     | 2021/07/21           | 工程人員(安穩雇用計畫<br>2.0)(水電配線技術員)<符<br>合安穩僱用計畫2.0>     | 觸發科技工            | 程有限公司            | 高職         | 月薪<br>24000~28000                    | 高雄市仁武區   |      |
|                                                                   | ◆身障類別:                                                   | *        | +     | 2021/07/26           | 長工( <b>安穏</b> 僱用2.0)(泥水<br>工)<符合安穩僱用計畫<br>2.0>    | 東千營造股            | 份有限公司            | 國中         | 月薪<br>24000~29000                    | 高雄市不限    | 8上警报 |

#### 可選擇「全時職缺」和「兼職職缺」

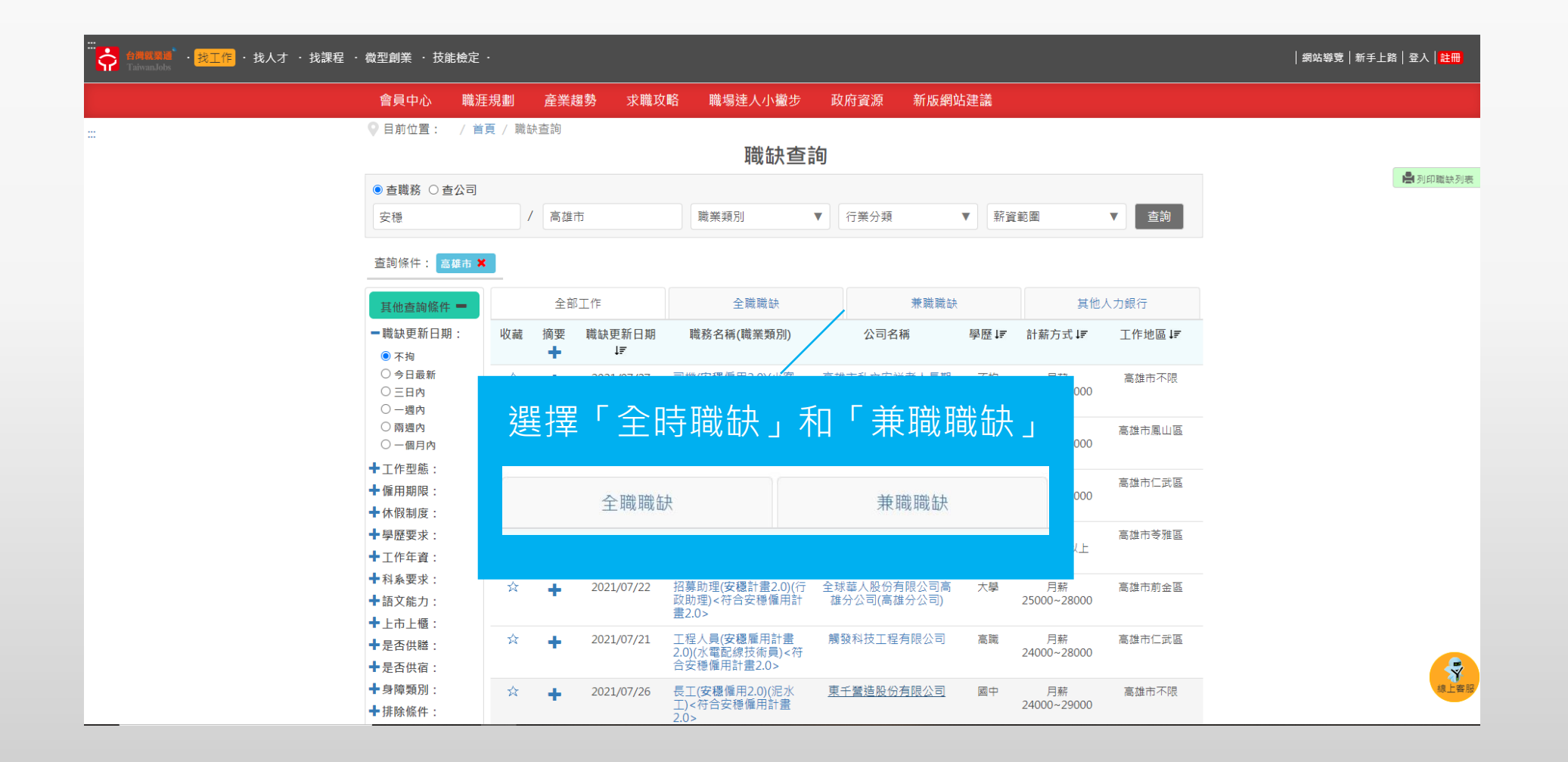

### 選擇屬意的職缺查看內容

| <br>合身就屬道 · <mark>找工作</mark> · 找人才 · 找課程 ·<br>Taiwandebs          | <b>微型創業 ・</b> 技能檢                                          | 定·                        |                       |                                                                   |                          |                                    |                                               | │ 網站導覽│新手上路│登入│ <mark>註冊</mark> |
|-------------------------------------------------------------------|------------------------------------------------------------|---------------------------|-----------------------|-------------------------------------------------------------------|--------------------------|------------------------------------|-----------------------------------------------|---------------------------------|
|                                                                   | 會員中心                                                       | 職涯規劃                      | 產業趨勢 求職攻              | 略職場達人小撇步                                                          | 政府資源 新版網站                | 5建議                                |                                               |                                 |
|                                                                   | ♥目前位置: /                                                   | 首頁 / 職缺望                  | 查詢                    |                                                                   |                          |                                    |                                               |                                 |
|                                                                   |                                                            |                           |                       |                                                                   |                          |                                    |                                               |                                 |
|                                                                   | ● 查職務 ○ 查公                                                 | 司                         |                       | L 列印職缺列表                                                          |                          |                                    |                                               |                                 |
|                                                                   | 安穩                                                         | 1                         | 高雄市                   | 職業類別                                                              | ▼ 行業分類                   | ▼ 薪資範圍                             | ▼ 查詢                                          |                                 |
|                                                                   | 查詢條件: 高雄市                                                  | <b>×</b> đ                |                       |                                                                   |                          |                                    |                                               |                                 |
|                                                                   | 其他查詢條件 🗕                                                   |                           | 全部工作                  | 全職職缺                                                              | 兼職職缺                     |                                    | 其他人力銀行                                        |                                 |
|                                                                   | <ul> <li>- 職缺更新日期:</li> <li>• 不拘</li> </ul>                | 收藏                        | 摘要 職缺更新日期<br>➡ ↓₹     | 職務名稱(職業類別)                                                        | 公司名稱                     | 學歷↓₹ 計薪                            | 方式↓₹  工作地區↓₹                                  |                                 |
|                                                                   | <ul> <li>今日最新</li> <li>三日內</li> <li>一週內</li> </ul>         | *                         | 2021/07/27            | 司機(安穩僱用2.0)(小客<br>(貨)車司機)<符合安穩僱<br>用計畫2.0>/□開(安陽優用2.0)            | 高雄市私立安祥老人長期<br>照顧中心(養護型) | 不拘 月<br>24000<br>20>『另嬰新視察』        | 月薪 高雄市不限<br>~24000                            |                                 |
|                                                                   | ○ 兩週內<br>○ 一個月內                                            | x                         | ➡ 2021/07/20          | 作業員(安穩僱用2.0)(電子<br>設備組裝作業員)<符合安                                   | 英頓興業有限公司                 | 專科 月<br>24000                      | 月薪 高雄市鳳山區<br>0~24000                          |                                 |
|                                                                   | <ul> <li>╋工作型態:</li> <li>╋備用期限:</li> <li>╋体個制度:</li> </ul> | \$                        | 點選查                   | 看職務內                                                              |                          | 高職 月<br>27000                      | 月薪 高雄市仁武區<br>~32000                           |                                 |
|                                                                   | <ul> <li>▶ 型歷要求:</li> <li>▶ 工作年資:</li> </ul>               | $\overrightarrow{\alpha}$ | (範例)                  |                                                                   | 有限公司                     | 不拘 月<br>2400                       | 引薪 高雄市苓雅區<br>0元以上                             |                                 |
|                                                                   | <ul> <li>◆科系要求:</li> <li>◆語文能力:</li> </ul>                 | *                         | 司機( <b>安</b><br>(貨)車目 | 【穩僱用2.0)(小<br>同機) <符合安穏                                           |                          | 大學 月<br>25000                      | 月薪 高雄市前金區<br>)∼28000                          |                                 |
|                                                                   | <ul> <li>▼上巾上憶:</li> <li>◆是否供膳:</li> <li>◆是否供宿:</li> </ul> | 众                         | 用計畫                   | 2.0>(h)                                                           | 有限公司                     | 高職 月<br>24000                      | 月薪 高雄市仁武區<br>∼28000                           |                                 |
| https://iob.taiwaniobs.gov.tw/Internet/Index/iobQuery_result_stat | ◆身障類別:                                                     | 公<br>/9ab2ludGFod2Fua     |                       | 長工(安稳僱用2.0)(泥水<br>丁) < 符合安穩僱用計書<br>JZXOvam9id2FudGVkL0pvYkRldGFob | 東千營造股份有限公司               | 國中 月<br>24000<br>OTE0JkhJUkVfSUO9M | ]薪 高雄市不限<br>)~29000<br> TA1NTU√MiMmUil9Mg = = | 線上客服                            |

# 了解職缺內容及應徵方式

| ····<br>合調成業績<br>・ 我工作<br>・ 找人才 ・ 我課程 | ・ 微型創業 ・ 技能檢定                                                                     |                         |                                                |                  |                                        |                                | 網站導覽 新手上路 登入│ <mark>註冊</mark> |  |  |  |
|---------------------------------------|-----------------------------------------------------------------------------------|-------------------------|------------------------------------------------|------------------|----------------------------------------|--------------------------------|-------------------------------|--|--|--|
|                                       | 技能證照:無<br>電腦能力:電腦基本操<br>應用工具:<br>專長:<br>• 聯絡方式:電<br>徵週方式:電話<br>獵週方式:電話<br>攜帶文件:履歷 | Έ                       |                                                |                  |                                        |                                |                               |  |  |  |
| 依據「<br>(範例)                           | 聯絡方式                                                                              | 忧」進行應                   | <b>憲</b> 徵                                     |                  |                                        |                                |                               |  |  |  |
| ⊙ 聯絡方式                                | Ċ:                                                                                |                         |                                                |                  |                                        |                                |                               |  |  |  |
| 應徵方式:                                 | 電洽、接受就                                                                            | 業通網站線上應得                | 故                                              |                  |                                        |                                |                               |  |  |  |
| <b>徴選方式</b> :                         | 徵選方式: 面試                                                                          |                         |                                                |                  |                                        |                                |                               |  |  |  |
| 攜帶文件:                                 | 履歷                                                                                |                         |                                                |                  |                                        |                                |                               |  |  |  |
|                                       |                                                                                   |                         |                                                |                  |                                        | ▲收合                            |                               |  |  |  |
|                                       | 會員中心                                                                              | 職涯規劃                    | 產業趨勢                                           | 求職攻略             | 職場達人小撇步                                | 政府資源                           |                               |  |  |  |
|                                       | ■ 會員中心<br>■ 下載專區                                                                  | = Youth職涯線上諮詢<br>= 職涯評測 | <ul> <li>產業快訊</li> <li>專題調查</li> </ul>         | ■ 求職秘笈<br>■ 求職安全 | <ul> <li>創業圓夢</li> <li>終生學習</li> </ul> | ■ 產業人才投資方案<br>■ 職前訓練           | 線上客服                          |  |  |  |
|                                       |                                                                                   | = 創業諮詢<br>= 創客基地        | <ul> <li>Jobooks工作百科</li> <li>職場風向球</li> </ul> | ■ 履歴攻略           | = 達人帶路<br>= 企業專訪                       | ■ 青年職業訓練<br>■ 失美認定<br>■ 跨域就業津貼 |                               |  |  |  |